# IDware

## Handleiding

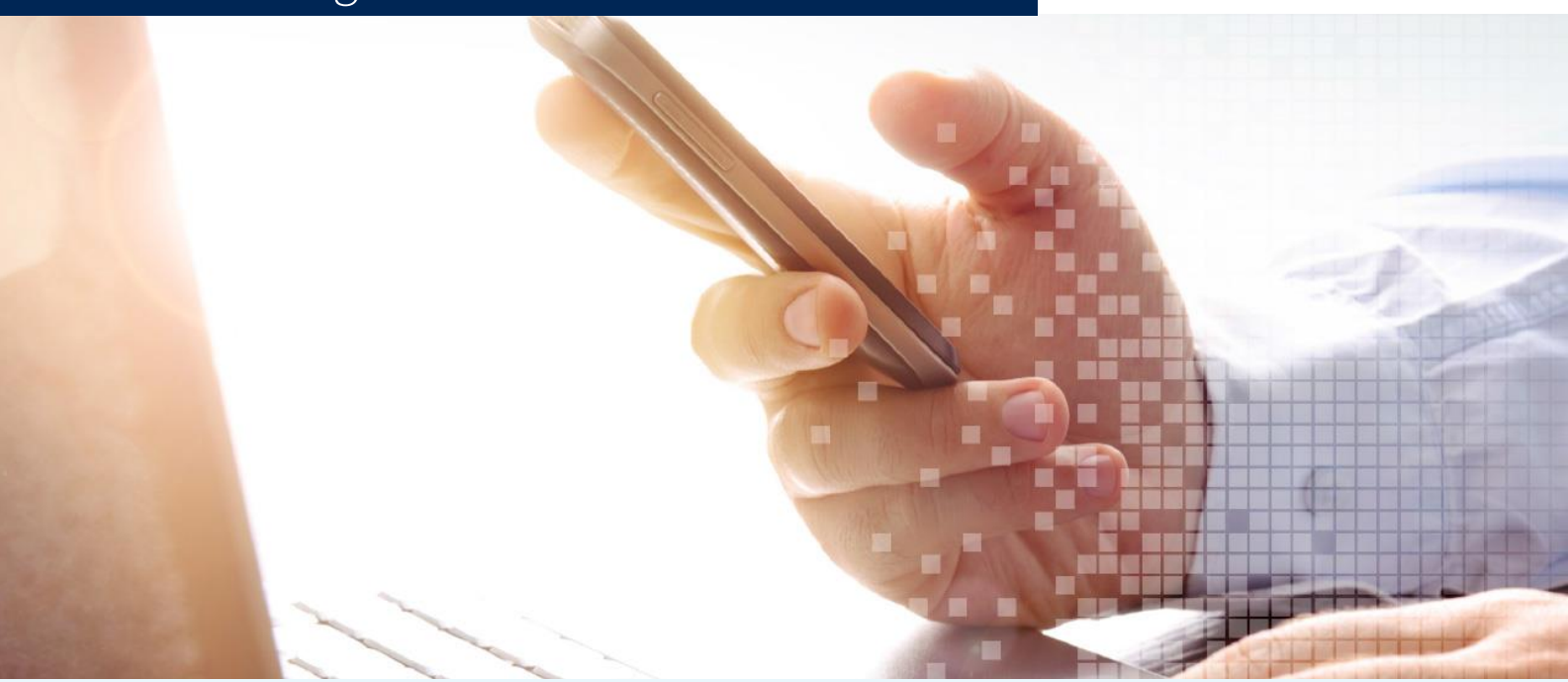

# HTC Badges Handleiding Compleet

AuteurIDwareDatum04-04-2022

.....

# **ID**ware

## Inhoudsopgave

#### Content

| 1. | Introductie                              | 3 |
|----|------------------------------------------|---|
| 2. | AM                                       | 4 |
|    | 2.1 Introductie                          | 4 |
|    | 2.2 Inloggen                             | 4 |
|    | 2.3 Toegang Aanvragen                    | 5 |
| 3. | Visitor Management                       | 8 |
|    | 3.1 Introductie                          | 8 |
|    | 3.2 Badgehouders – Bezoekers Registreren | 8 |
|    | 3.3 Bezoekers – Gegevens Vooraf Invullen | 9 |

1.11

# Dware

.....

. .

### 1. Introductie

. . .

Deze handleiding legt uit hoe de verschillende badge applicaties van HTC kunnen worden gebruikt. Er zijn drie verschillende applicaties.

In **Access Management** kunnen kaarthouders en employee officers extra toegangen aanvragen. Zone managers gebruiken dezelfde applicatie om de aanvragen goed- of af te keuren.

10.10

Met **Visitor Management** kunnen kaarthouders via een outlook uitnodiging bezoekers uitnodigen op de campus. Deze bezoekers kunnen zich vooraf registeren en bij de receptie een pasje ophalen waarmee ze binnen kunnen komen.

Het beheer van de kaarthouders en de kaarten gebeurt door de employee officers in het **Online Card Management System**. Ook gebruikt de badge balie dit systeem om kaarten te printen.

## Dware

### 2. AM

#### 2.1 Introductie

Het AM (Access Management) wordt gebruikt om toegangsrechten aan te vragen. Afhankelijk van de gebruikersrol zijn er verschillende acties mogelijk.

|                                | Kaarthouder  | Employee officer | Zone Manager |
|--------------------------------|--------------|------------------|--------------|
| Toegang Aanvragen              | $\checkmark$ | $\checkmark$     | $\checkmark$ |
| Toegang Aanvragen voor anderen |              | $\checkmark$     |              |
| Toegangsaanvraag Beoordelen    |              |                  | $\checkmark$ |

#### 2.2 Inloggen

Voor alle kaarthouders in het OCMS die zijn aangemerkt als SelfServiceUser wordt automatisch een gebruiker aangemaakt in het AM. Het AM is bereikbaar op <u>https://htc-amp.cardyourself.com</u>. Wanneer je nog niet ingelogd bent word je doorgestuurd naar het inlogscherm:

#### Login

To use the application, you must log in. You will be redirected to the desired page.

| • | Username*                       |       |
|---|---------------------------------|-------|
| Ĥ | Password*                       |       |
|   | Stay logged in on this computer |       |
|   |                                 | LOGIN |

Je gebruikt je badge persoonsnummer (6-cijferige code op je badge) als gebruikersnaam om in te loggen. Op de nieuwe badge staat dit nummer onder je naam.

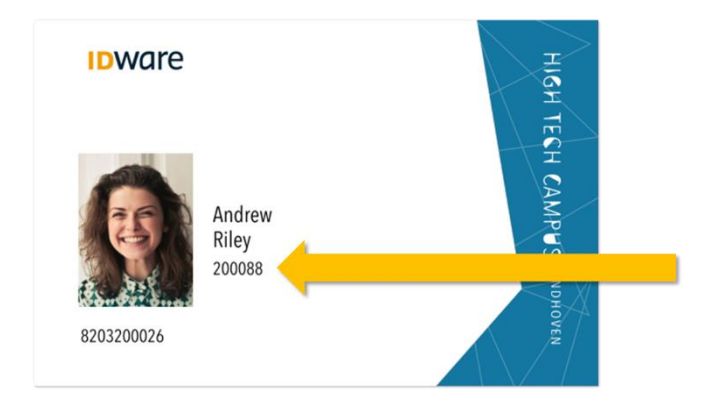

Het nummer staat ook op de oude badge, maar let op dat je het nummer dan moet aanvullen met nullen tot het zes cijfers lang is: staat er 1234 op je oude badge dan vul je 001234 in als gebruikersnaam.

Dware

Voordat je kan inloggen moet je eerst een wachtwoord instellen. Dit kan door op de "Password forgotten" link te klikken. Vul in het volgende scherm je emailadres in en je ontvangt dan een link via de mail waarmee je een nieuw wachtwoord kan instellen.

#### 2.3 Toegang Aanvragen

Iedereen die kan inloggen in het AM kan voor zichzelf toegangsrechten aanvragen vanaf je aanvragen pagina ("My requests"). Deze wordt direct getoond na het inloggen en is altijd bereikbaar door op het 🖸 icoontje te klikken in het linker menu.

|    | Access Management |        |              |          |        |              |                         | Pro    | duction | ⊘ ≛ | IDware |
|----|-------------------|--------|--------------|----------|--------|--------------|-------------------------|--------|---------|-----|--------|
| ſ  |                   | M      | auast        | <b>-</b> |        |              |                         |        |         |     |        |
| ı£ |                   |        | equest       | 5        |        | Onen Classed | All                     |        | •       |     |        |
| 8  |                   | Search |              |          |        | Open Closed  |                         |        |         |     |        |
|    |                   | ld     | Request date | Name     | Reason | Period       | Requested for           | Status |         |     |        |
|    |                   |        |              |          |        |              | Items per page: 10 0 of | 0 <    | >       |     |        |
|    |                   |        |              |          |        |              |                         |        |         |     |        |
|    |                   |        |              |          |        |              |                         |        |         |     |        |
|    |                   |        |              |          |        |              |                         |        |         |     |        |
|    |                   |        |              |          |        |              |                         |        |         |     |        |
| =  |                   |        |              |          |        |              |                         |        |         |     |        |

Druk op de plus knop om een nieuwe aanvraag in te dienen.

|                                                                                                    | New request for access                                                                       |  |
|----------------------------------------------------------------------------------------------------|----------------------------------------------------------------------------------------------|--|
| iiiia liinii liinii liiinii liinii liinii liinii liinii liinii liinii liinii liinii l | Please fill in all required fields to submit your request.                                   |  |
| Θ                                                                                                    | For myself                                                                                   |  |
|                                                                                                    | Request reason * Tijdelijk toegang ten behoeve van uitvoering van project op locatie         |  |
|                                                                                                    | Start date *         Start-time           19/10/2021         12:00 AM         Image: All day |  |
|                                                                                                    | End date * End time<br>19/10/2021                                                            |  |
| =                                                                                                    |                                                                                              |  |

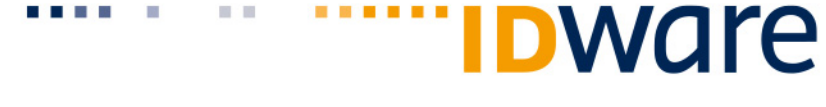

Normale kaarthouders kunnen alleen voor zichzelf een aanvraag indienen. Employee officers kunnen het vinkje voor "For myself" uitklikken en krijgen dan de optie om naar personen te zoeken.

Kies vervolgens een reden uit voor de aanvraag en vul de start- en einddatum in van de gewenste toegangsrechten.

Klik op de plus knop boven de locatielijst en kies hier de locatie in waar je toegang tot wilt hebben.

|           |                   | • |
|-----------|-------------------|---|
| Locations | Day time schedule |   |
|           | No data           |   |

Selecteer de locatie in de getoonde lijst.

|             | Select location                                                                               |
|-------------|-----------------------------------------------------------------------------------------------|
| Nev         | Filter                                                                                        |
| Please fil  |                                                                                               |
| E For m     | ▼ HTC 85                                                                                      |
| C Search us | <ul> <li>HTC 85 Containerruimte</li> </ul>                                                    |
| mar         | <ul> <li>HTC 85 Entree &amp; Workspace</li> </ul>                                             |
|             | <ul> <li>HTC 85 Entree &amp; WorkSpace (00:00-23:59)</li> </ul>                               |
|             | <ul> <li>HTC 85 Entree &amp; WorkSpace (06:30-19:00)</li> </ul>                               |
|             | ► HTC 85 Huurder FITT                                                                         |
|             | HTC 85 Huurder KEYENCE                                                                        |
|             | <ul> <li>HTC 85 Nood trappenhuis en toegang tot aan techniek<br/>ruimten / dakluik</li> </ul> |
|             |                                                                                               |
|             | Cancel Save                                                                                   |

Klik vervolgens op de "Add" knop om de locatie toe te voegen. Het is mogelijk om voor meerdere locaties tegelijkertijd een aanvraag in te dienen.

|                    |                        | ÷              |
|--------------------|------------------------|----------------|
| Locations          | Day time schedule      |                |
| HTC 85             |                        | ×              |
| HTC 85 Containerru | uimte                  |                |
| HTC 85 Entree & W  | orkSpace (06:30-19:00) |                |
| HTC 85             |                        | ×              |
| HTC 85 Containerru | uimte                  |                |
| HTC 85 Containerru | imte (00:00-23:59)     |                |
|                    | Cancel                 | Submit request |

Druk vervolgens op "Submit request" knop om de aanvraag in te dienen. Je wordt doorgestuurd naar de "My requests" pagina, waarop de nieuwe aanvraag nu te zien is. Door te klikken op de aanvraag is het mogelijk om de huidige status van de aanvraag in te zien.

# **IDWare**

HTC | Version 1.0 | © ID-ware | 7

## Dware

### 3. Visitor Management

#### 3.1 Introductie

Met Visitor Management is het mogelijk om bezoekers van buiten de campus aan te melden bij de receptie zodat zij daar een badge op kunnen halen en daarmee binnen kunnen komen.

#### 3.2 Badgehouders – Bezoekers Registreren

Het registreren van bezoekers doe je met een outlook agenda uitnodiging. Als bij een afspraak mensen van buiten de campus aanwezig moeten zijn, vul je naast de emailadressen van de bezoekers zelf ook het mailadres van het bezoekerssysteem in. Dit mailadres is: **visitor.badges@hightechcampus.com**. In de onderstaande screenshot is te zien dat er drie mensen èn het bezoekerssysteem zijn uitgenodigd.

| $\triangleright$ | Tit <u>l</u> e      | Overleg                                                                                                    |
|------------------|---------------------|----------------------------------------------------------------------------------------------------|
| <u>S</u> end     | Req <u>u</u> ired   | • visitors.badges@hightechcampus.com;                                                                                                    |
|                  | Optional            |                                                                                                    |
|                  | S <u>t</u> art time | Tue 11/01/2022         Image: Time going to the second second secon |
|                  | En <u>d</u> time    | Tue 11/01/2022         ☐         10:00         ▼         • Make Recurring                                                                                                    |
|                  | Location            | HTC 01 Vergaderzaal Alfa                                                                                                    |

Let op dat er op dit moment nog geen onderscheid wordt gemaakt tussen personen die wel of niet op de campus zitten.

Zodra de uitnodiging is verstuurd ontvang je binnen enkele minuten een email van het bezoekerssystem met daarin de link om de registratie verder af te maken.

De link brengt je naar het host-portaal. Deze is ook direct te bereiken op <u>https://htc-vmh.cardyourself.com</u>. Log hier in op dezelfde manier als in het AM (zie sectie 2.2). Klik in de lijst van afspraken degene aan waar je bezoek voor wilt registreren.

| Entrance *     | Receptie HTC 05                                   |
|----------------|---------------------------------------------------|
| Location *     |                                                   |
| Participants * | Select all participants Deselect all participants |
|                |                                                   |
|                |                                                   |
|                |                                                   |

In het afsprakenscherm selecteer je de receptie waar de persoon zich moet melden evenals de locatie waar de afspraak plaatsvindt. Vink in de lijst van uitgenodigden de personen aan die van buiten de HTC komen.

. . . . .

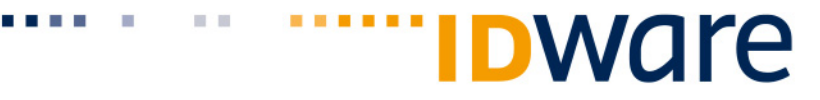

Zodra de afspraak wordt opgeslagen wordt deze zichtbaar voor de receptie en worden er naar elke aangevinkte bezoeker een mail verstuurd.

#### 3.3 Bezoekers – Gegevens Vooraf Invullen

In de mail naar de bezoeker staat een link die de bezoeker naar een formulier stuurt waarop de bezoeker zijn of haar gegevens in kan vullen zodat dit niet bij aankomst bij de receptie hoeft te worden gedaan.